## 呱呱网盘怎么用呱呱网盘的使用教程你知

在这个数字化的时代,我们常常需要一种方式来分享和存储我们的 文件。其中,网盘就成为了我们日常生活中不可或缺的一部分。在众多 网络硬盘服务中,有一个新兴品牌——"呱呱网盘",它以其用户友好 的界面和丰富的功能吸引了不少用户。不过,对于很多人来说,"如何 正确地使用这款软件?"是一个令人头疼的问题。<img src="" /static-img/ce4oroB1kDxrmFA-SZyczpHjDhST1wh10hrkBbWaO MXIR2Tyd635OMZlrN0mcPHe.jpg">首先,你要确保你的设 备已经安装了"呱呱"客户端。这通常可以通过官网下载或者在应用商 店搜索进行安装。安装完成后,你可以按照以下步骤开始使用: < p>打开客户端: 双击桌面上的"告别烦恼 —— 告别网络限制"图标, 或者从启动菜单中找到并打开它。<img src="/static-img/O PXF0vvHA5XlwETjQqykhZHjDhST1wh10hrkBbWaOMXIR2Tyd635 OMZlrN0mcPHe.jpg">注册账号:如果你还没有注册过账户 ,可以点击页面上的注册按钮进行操作。你只需要填写一些基本信息, 然后设置一个强密码即可。登录系统:输入你的用户名和密码 登录,如果是第一次登录可能还需要验证手机,以此来保护你的账户安 全。img src="/static-img/s1eSAD-qyyNyfYKHoLksl5HjD hST1wh10hrkBbWaOMXIR2Tyd635OMZlrN0mcPHe.jpg"><p >上传文件:现在你可以将电脑中的任何文件拖放到左侧的列表框内, 或是通过点击右上角的加号按钮选择上传。如果你想快速分享某些内容 ,只需勾选相应的文件,并复制生成的小方块链接即可发送给朋友们。 下载与管理:想要下载其他人的共享资源,只需点击对方分享 给你的链接,然后选择保存路径即可。如果有太多不必要的数据占用空 间,可以轻松删除它们,以释放更多空间。>img src="/stati c-img/pUBEIQhb9ksMqkQa\_Z2c0JHjDhST1wh10hrkBbWaOMXIR 2Tyd635OMZlrN0mcPHe.jpg">设置隐私权限:在设置里, 你可以控制谁能看到、编辑或下载你共享出来的内容,这样就能更好地

保护自己的隐私,不让不受信任的人随意访问你的资料。客服 支持:遇到任何问题,比如无法连接、忘记密码等,都不要急着灰心。 简单联系客服,他们会尽快帮忙解决问题,让你能够顺利享受服务带来 的便利性和效率提升。<img src="/static-img/aKRnqdaQ3t uyldviOPDFAZHjDhST1wh10hrkBbWaOMXIR2Tyd635OMZlrN0m cPHe.jpg">总之, "呱呰网盘怎么用"的关键就在于理解并 熟练掌握这些基础操作,同时根据自己的需求不断探索更多高级功能。 此外,由于技术发展迅速,新的功能和更新也随时出现,所以保持对最 新消息了解也是非常重要的一环。<a href = "/pdf/602480-呱 呱网盘怎么用呱呱网盘的使用教程你知道吗.pdf" rel="alternate" do wnload="602480-呱呱网盘怎么用呱呱网盘的使用教程你知道吗.pdf" target="\_blank">下载本文pdf文件</a>